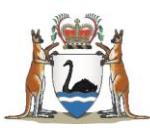

# How to report to the Australian Immunisation Register (AIR) via PRODA

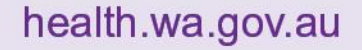

### Contents

| How to sign up to PRODA                        | 1 |
|------------------------------------------------|---|
| Mandatory Requirement                          | 1 |
| Registering for a new Individual PRODA Account | 1 |
| How to enter vaccinations into AIR via PRODA   | 4 |
| Creating a new record                          | 7 |
| Changing an encounter                          | 9 |
|                                                |   |

# How to sign up to PRODA

The Australian Immunisation Register (AIR) is a national register that records vaccinations given to people living in Australia. The AIR only accepts immunisation information from recognised vaccination providers as per the Australian Immunisation Register Act 2015.

Some practice management and record keeping software transmit records directly into AIR, such as WINVACC and CHIS. If your organisation does not have a system in place to transfer records to AIR, your organisation will need to register in PRODA (Provider Digital Access). Immunisation providers will also need to register for an individual PRODA account and enter data directly into AIR through HPOS (Health Professionals Online Service) via PRODA.

#### Mandatory requirement

According to the Australian Immunisation Register Act 2015, it is **mandatory** to report the below vaccines:

- COVID-19 vaccines given on or after 20 February 2021
- Influenza vaccines given on or after 1 March 2021
- National Immunisation Program (NIP) vaccines given on or after 1 July 2021
- Japanese encephalitis virus (JEV) vaccines given on or after 21 December 2022

The Australian Immunisation Register Act 2015 lists specific vaccines, data elements to report as well as how and when to report these. These include:

- Relevant vaccines as mentioned above
- How to report: electronic. If not practical, then in written form
- When to report: within 24 hours and no more than 10 days after the vaccination
- Personal information: Medicare number if applicable, name, contact details, date of birth, gender
- Vaccine information: brand name, dose number, batch number and date given
- Provider information: provider number, name and contact details.

#### **Registering for a new Individual PRODA account**

Note that you can only register one PRODA account in your name and you cannot create an account for someone else. We recommend you use your personal email address and not your work or group email address. Because your PRODA account does not expire, when you change employers, you will use the same individual PRODA account.

Please follow this link to create a <u>NEW PRODA ACCOUNT</u> or copy the link below:

https://proda.humanservices.gov.au/pia/pages/public/registration/account/createAccount.jsf

The steps for registering includes the following:

#### Step 1. Create account

Select Register now to begin the process. You will be asked to...

- Enter your details, ensuring they are as they appear on your identity documents.
- Create a username and a password.
- Select 3 security questions and provide the answers.
- Verify your personal email address.

An activation code will be sent to your personal email address. A username and Registration Authority (RA) number will be enclosed in the email. You will need this RA number to give to your employer.

#### Step 2. Verify identity documents.

You will need 3 different documents to confirm your identity. Please see below the documents that can be used.

| 2 of the following  |     | 1 of the following                                      |     | If your current name is                         |
|---------------------|-----|---------------------------------------------------------|-----|-------------------------------------------------|
| Medicare card       |     | Australian passport                                     |     | different to the name on any of your documents, |
| Australian driver's |     | Australian birth certificate                            |     | you will need to provide                        |
| license             | AND | Immicard                                                | AND | document:                                       |
| ImmiCard            |     | Citizenship certificate                                 |     | Marriage certificate                            |
| Australian Passport |     | Australian Visa<br>(supported by a foreign<br>passport) |     | Change of name certificate                      |
|                     |     | Certificate of registration by descent                  |     |                                                 |

# Step 3. Ensure someone from your organisation with the director role in PRODA has added you as a member.

Below are the steps for Directors to add new members to an organisation on PRODA:

- 1. Log in to PRODA.
- 2. Select Organisations.
- 3. Select Members, then Add Members.
- 4. Enter the **PRODA RA number** and **Surname** of the member you would like to add.
- 5. Ensure they provided consent to search and add them to your organisation. Tick the confirmation box and select **Search**.

- 6. Ensure the User Details match the member you have searched.
- 7. You are able to change their membership End date to a period of up to 5 years.
- 8. Select Add this member.

To manage delegations

- 1. Select Members.
- 2. Select the **member's name** that you would like to delegate an attribute to.
- 3. Select Attribute Delegations.
- 4. Select Delegate to This Member.
- 5. Make your selections for **delegation**, select Yes or No for delegable and enter **to Date**.
- 6. Select **Delegate**.
- 7. Once they are delegated an attribute, the attribute name will be listed under **Attribute Delegations**.
- 8. If you would like to remove delegations, select the attribute or change the End date from the Attribute delegation details page.

#### Step 4. Match services

To link your individual PRODA account to HPOS

- Select **Services** from the PRODA header to display services you are eligible for.
- Select the Health Professional Online Services tile.
- Complete required fields on the next page.
- If you have successfully linked to the service, you will see that the HPOS tile will be under "My linked services."

#### Need assistance with PRODA?

- Phone 1800 700 199 and selection Option 1 Monday to Friday, 8 am to 5 pm local time
- Email proda@servicesaustralia.gov.au

To change contact details and contact person for your organisation, a person with an applicable assigned role in PRODA can call or email as above. This includes updating details such as relevant vaccine provider number. An email from the contact associated with the provider number should also be sent to AIR (<u>air@servicesaustralia.gov.au</u>) outlining the provider number and details to update.

#### References and additional resources:

How to register for an individual PRODA account

eLearning PRODAM03 - How to register for an individual account (servicesaustralia.gov.au)

Simulation How to create a PRODA account (servicesaustralia.gov.au)

<u>Understanding management attributes in PRODA - PRODA (Provider Digital Access) - Services</u> <u>Australia</u>

## How to enter vaccinations into AIR via PRODA

#### Step 1. Login.

Login | PRODA (humanservices.gov.au)

| J. | Australian Government<br>2 <sup>310</sup> Service Australia | PRODA<br>Provider Digital Access       |
|----|-------------------------------------------------------------|----------------------------------------|
|    | Login                                                       |                                        |
|    | If you have already cre<br>Username                         | eated your PRODA account, login below. |
| )  | Forpot your username:<br>Password                           | 2                                      |
|    | Forgot, your, password?                                     | Shaw                                   |
|    | Login<br>Do not have a PROD                                 | A account? <u>Register now</u>         |
|    | Login using your D                                          | or<br>Ngital Identity                  |
|    | find out if this option is for.                             |                                        |

#### Step 2. 2-Step verification.

Enter the code that is sent by either SMS or email address. Select Next.

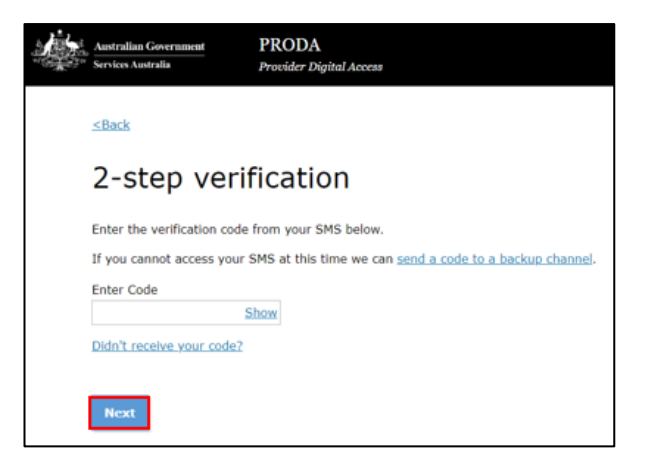

Step 3. Select Go to service under Health Professional Online Services.

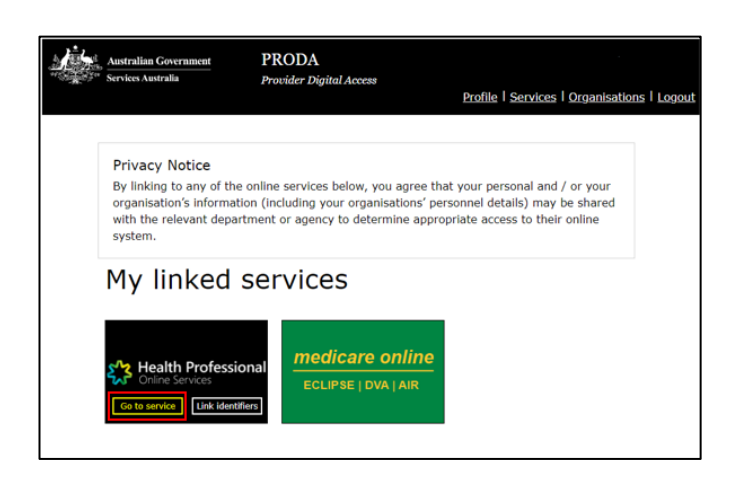

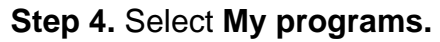

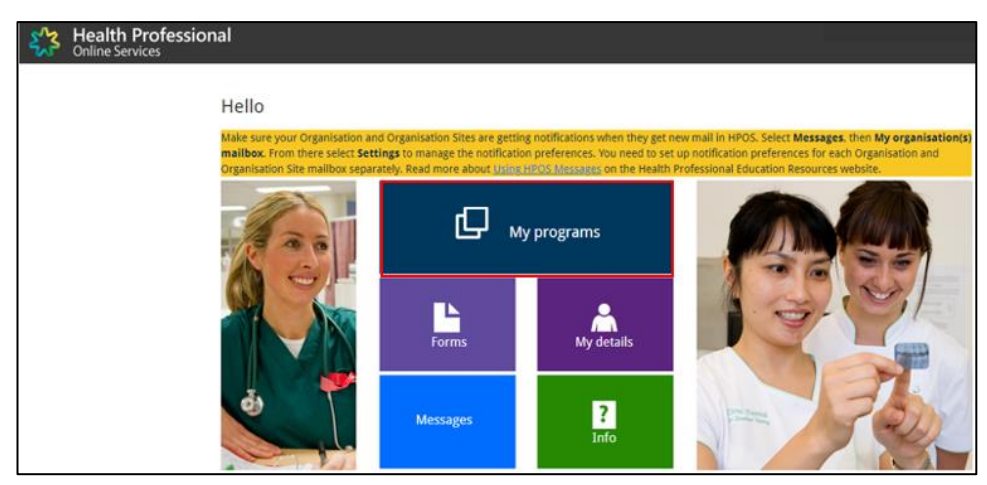

Step 5. Select Australian Immunisation Register (AIR).

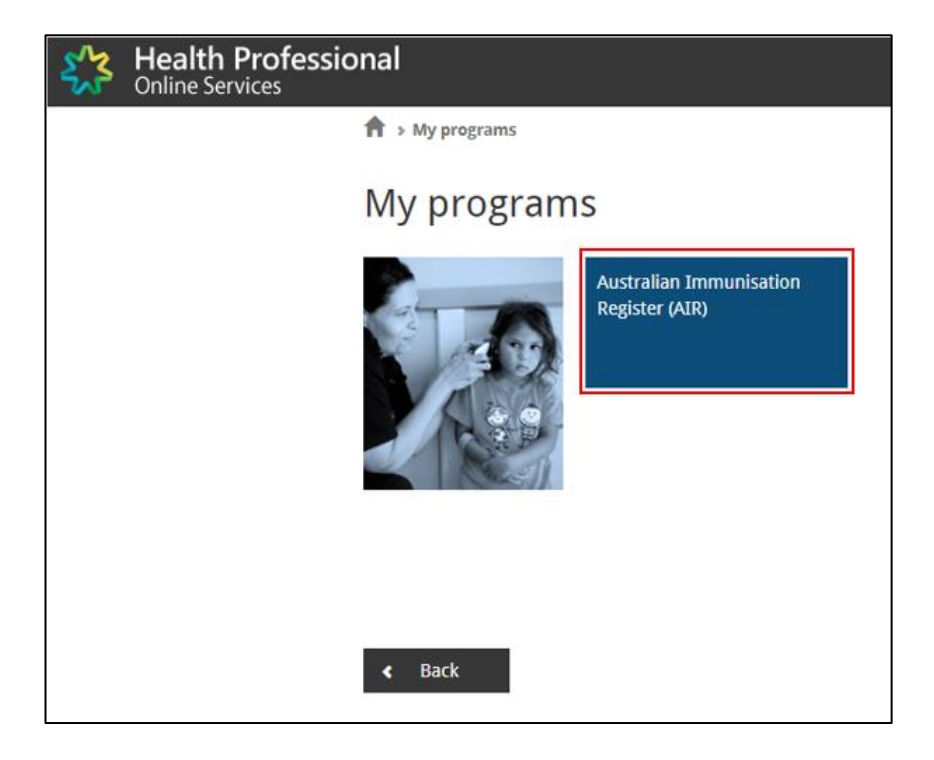

**Step 6.** Enter your **Health Provider number** or select **NEXT** to skip. Note this is not mandatory.

| 225 | Health Professi<br>Online Services | onal                                                                                                    |
|-----|------------------------------------|----------------------------------------------------------------------------------------------------|
|     |                                    | Enter HPI numbers                                                                                                    |
|     |                                    | The recording of the new Healthcare Provider Identifier fields is not a mandatory requirement. However the recording of<br>this information will assist in the track and tracing of individuals who receive an immunisation. |
|     |                                    | HPI-O: Input your 16 digit number                                                                                                    |
|     |                                    | NEXT BACK                                                                                                    |

Step 7. Select Identify individual on the left. A drop down will appear. Select Identify Individual.

| + Home                                                                                                    | Welcome                                                                                                    |
|----------------------------------------------------------------------------------------------------|----------------------------------------------------------------------------------------------------|
|                                                                                                    |                                                                                                    |
| Claims >                                                                                                    | The AIR is a national register that records all vaccinations given to individuals of all ages, including National Immunisation Program (NIP                                           |
| Identify Individual 👻                                                                                                    | and AIR data is protected under the Privacy Act 1988.                                                                                                    |
| Identify Individual                                                                                                    | Please ensure you are aware of the Terms and conditions of accessing this site.                                                                                                    |
| identity individual                                                                                                    | The AIR site provides access to the following functions and information:                                                                                                    |
| Individual Details                                                                                                    | Identify Individual - search for an individual                                                                                                    |
|                                                                                                    | Individual Details     Individual in mountain the bitter and for and one of immunitation                                                                                              |
| Record Encounter                                                                                                    | view an individual's immunisation inscory and/or evidence or immunisation     ercord immunisation encounters                                                                          |
| Update Encounter                                                                                                    | <ul> <li>view and/or print an immunisation history statement.</li> </ul>                                                                                                    |
| Constant of the second second s | <ul> <li>record a catch up schedule</li> <li>edit an immunisation encounter where incorrect details were previously submitted lif you submitted the original record to the</li> </ul> |
| Payment +                                                                                                    | AIR)                                                                                                    |
| Statements                                                                                                    | Payment Statements - view your payment and financial statements                                                                                                    |
| Provider Menu                                                                                                    | <ul> <li>Provider Menu - review location, email and address details</li> </ul>                                                                                                    |

**Step 8.** If the patient is enrolled in Medicare, enter their **Medicare number** and **IRN** (Individual Reference Number).

If they are not enrolled in Medicare, enter their surname, first name and date of birth.

You can also search using an Individual Healthcare Identifier number, if known.

For newborn babies, try searching the baby's first name, mother or father's surname and baby's date of birth.

Select SEARCH.

| Home                    | Identify Individual                                                                                                    |
|-------------------------|----------------------------------------------------------------------------------------------------|
| claims +                | An individual can be searched for using any of the identifiers - Medicare card number or IHI or a combination of an identifier a partonal information. When a Medicare card number or IHI are uniquilible, you can arbitr partonal information only to identifier |
| Identify Individual 👘 🛥 | individual.                                                                                                    |
| Identify Individual     | This form has required and optional fields based on your search query, all required fields are marked with an asterisk *.                                                                                                    |
| Individual Details      |                                                                                                    |
| Record Encounter        | Medicare                                                                                                    |
| Update Encounter        | Medicare Number : III IRN: III 🕅                                                                                                    |
| Payment +               | Individual Healthcare Identifier (IHI)                                                                                                    |
| Statements              |                                                                                                    |
| Provider Menu           |                                                                                                    |
| Reports                 | Personal Information                                                                                                    |
|                         | The individual has only one name                                                                                                    |
|                         | Sumame:                                                                                                    |
|                         |                                                                                                    |
|                         | Hitt Name:                                                                                                    |
|                         | Date of Birth: DD/MM/YYYY ×                                                                                                    |
|                         | Gender:                                                                                                    |
|                         |                                                                                                    |

Note: if the AIR is unable to find a unique match, ensure all details are entered correctly and add date of birth, postcode or both. If the AIR does not find a match, a new record can be made. Please see below. If you would like to confirm if a record exists, you can call AIR Helpdesk (1800 653 809). Make all attempts to match individuals before creating a new record.

#### Creating a new record

If you would like to create a new record, enter all required information and select **RECORD ENCOUNTER** to create new individual. Enter the patient's home address on the next screen.

For newborn babies that have not been named, use the term, "Baby of" as **First name**. For a multiple birth, use "Baby 1 of", "Baby 2 of", etc. For **Surname**, use mother's surname. Enter the baby's date of birth and gender. Enter the mother's home address on the next screen. Ensure that the address is the same as recorded on the mother's Medicare records.

#### Select Next.

| Australian Im               | munisation Register                                                                                                    |
|-----------------------------|----------------------------------------------------------------------------------------------------|
| Home Daims                  | Individual not found Presse check keying, correct any details, or include extra details and select the Search button to perform a new search, or record an encounter by selecting the Record Encounter button.                                                     |
| Identify Individual -       | Identify Individual                                                                                                    |
| Identify Individual         | O An individual can be searched for using any of the identifiers - Medicare card number or IHI or a combination of an identifier and personal information. When a Medicare card number or IHI are unavailable, you can enter personal information only to identify |
| Individual Details          | individual. This form has required and optional fields based on your search query, all required fields are marked with an asterisk                                                                                                    |
| Record Encounter            |                                                                                                    |
| Update Encounter            | Medicare                                                                                                    |
| Medical<br>Contraindication | Medicare Number : X INN X                                                                                                    |
| Natural Immunity            | Individual Healthcare Identifier (IHI)                                                                                                    |
| Payment +<br>Statements     | PRX 0                                                                                                    |
| Provider Menu               | Personal Information                                                                                                    |
| Reports                     | The individual has only one name                                                                                                    |
|                             | Surname.* New Name ×                                                                                                    |
|                             | First Name.* Test ×                                                                                                    |
|                             | Date of Brox* MMODOYYYY × min 0                                                                                                    |
|                             | Gender: 🗸                                                                                                    |
|                             | Postcode france X tax X                                                                                                    |
|                             | CLEAR SEARCH RECORD ENCOUNTER                                                                                                    |

#### Australian Immunisation Register

| Oaims 🔸               |                                                                                                    |
|-----------------------|----------------------------------------------------------------------------------------------------|
| identify Individual 🗕 | TEST NEW NAME (DOB: Day Month Year)                                                                                              |
| identify individual   | If any of the personal details that appear for this individual are incorrect, please repuest that the appropriate person contact |
| Individual Details    | Services Australia on 132 011.                                                                                                   |
| Record Encounter      | Create Individual                                                                                                    |
| Update Encounter      |                                                                                                    |
| Medical               | Indigenous Status: Indigenous fuel is volumente intervented                                                                      |
| Contraindication      | on the Alit will not be updated if no selection is made. Non-indigenous                                                          |
| Natural Immunity      | Gender: Risers Fairet                                                                                                    |
| Payment +             | Paulo John                                                                                                    |
| Statements            | Street 1.*                                                                                                    |
| Provider Mersu        | Street 2:                                                                                                    |
| Reports               | Suburb:*                                                                                                    |
|                       |                                                                                                    |
|                       | Postcode: *                                                                                                    |

**Step 9.** To record a vaccination, select **Record Encounter.** Fill in the **required information** and select **ADD**. Ensure the batch numbers are recorded accurately. If no batch number is

provided, enter the lot number instead. It can be found on the vaccine box. Where there is no batch number or lot number, enter "notrecorded" as one word.

Note <u>for Nirsevimab/RSV immunisations administered through the WA Health RSV infant</u> immunisation program, select **Other** for Schedule.

Select **Beyfortus** (BFRSV) for Vaccine/Brand. In instances where the brand is unknown, select Generic RSV (GNRSV).

Select **State Program** for Vaccine Type, regardless of provider setting (community, hospital, GP). If the child received a dosage of 200mg (2x100mg), enter as a single dose.

| Health Profession<br>Online Services<br>Australian I | a<br>mmunisation Register                                                                                                    |
|------------------------------------------------------|----------------------------------------------------------------------------------------------------|
| Home<br>Claims                                       | Address<br>Current Indigenous Status                                                                                                    |
| Identify -<br>Individual<br>Identify<br>Individual   | If any of the personal details that appear for this individual are incorrect, please request that the appropriate person contacts Services Australia on 132 011. |
| Individual<br>Details                                | Record Encounter                                                                                                    |
| Update<br>Encounter                                  | Who performed         I performed this encounter         ✓           This was performed at a School:         □                                                   |
| Payment<br>Statements<br>Provider Menu               | Schedule: * Other   Date of Service: *   dd/mm/yyyy                                                                                                    |
| Reports                                              | Episode Details                                                                                                    |
|                                                      | Beyfortus Please enter Please Select V Antigens Respiratory Synoydal Virus Vacrine Tyne: Route of Administration:                                                |
|                                                      | State Program V Please Select V +                                                                                                    |
|                                                      | ADD CANCEL                                                                                                    |

Review the encounter details. You can **edit** the encounter by selecting the pencil icon. You can **delete** the encounter by selecting the rubbish bin icon. Select **SUBMIT**.

| Rome<br>Daims +<br>dentify Individual + |        | TEST NEW N<br>Au<br>Current Indigenous                 | AME (DOB: Day Mo<br>dress 1 TEST ST, TE<br>Status Neither Aborig<br>origin | nth Year)<br>ST 1234<br>jinal nor Torres Strai | t Island           | Medicare No          | 123456785            | 11 1   |
|-----------------------------------------|--------|--------------------------------------------------------|----------------------------------------------------------------------------|------------------------------------------------|--------------------|----------------------|----------------------|--------|
| identify individual                     | 0      | if any of the personal de<br>Services Australia on 133 | tails that appear for this i<br>2011.                                      | ndividual are incom                            | ect, please reques | t that the appropri- | ate person co        | reacts |
| Record Encounter                        | Record | Encounter                                              |                                                                            |                                                |                    |                      |                      |        |
| Update Encounter                        | Date 1 | Vaccine/Brand<br>[Batch Number] +                      | Vaccine Type :                                                             | Route of<br>Administration                     | Performed By       | Country/Region       | Practice<br>Location | Actio  |
| Contraindication                        |        |                                                        |                                                                            |                                                |                    |                      |                      |        |
| Vatural Immunity                        | 01 Nov | ADT.Booster                                            | NIP/Commonwealth                                                           | Intramuscular                                  | Myself             |                      | 123456AA             | 1      |
| Payment +                               | 2023   | [ADT1254]                                              |                                                                            |                                                |                    |                      |                      | 0      |

After selecting SUBMIT, a **confirmation page** will advise you that the information has been successfully transmitted with a Claim ID. Note that this does not mean it has been accepted by AIR. If the encounter contains errors, you will be contacted.

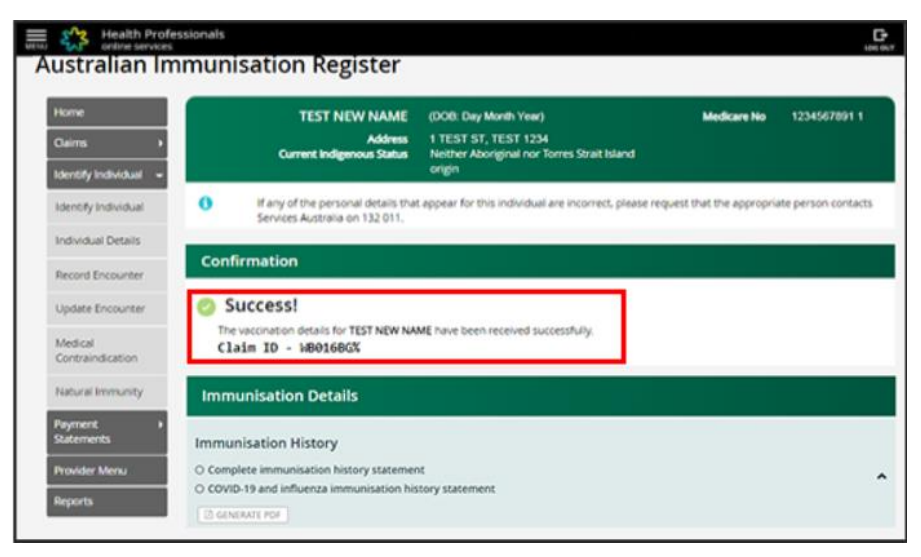

#### Changing an encounter

#### You may modify a vaccination record after it has been created.

To update a vaccination after a submission, click on **Update Encounter**. Select the Pencil icon under Action and edit information as required. Select **Update**. When encounter updates have been successfully saved, a "Success!" message will appear.

| Online Services                                   | Austra                                                                                                    | ion Imr                                                                                                    | nunicatio          | n Register                                                                                                    |                         |                    |              |            |               |           |          |
|---------------------------------------------------|----------------------------------------------------------------------------------------------------|----------------------------------------------------------------------------------------------------|--------------------|----------------------------------------------------------------------------------------------------|-------------------------|--------------------|--------------|------------|---------------|-----------|----------|
|                                                   | Austral                                                                                                    | lan imi                                                                                                    | nunisatio          | n kegister                                                                                                    |                         |                    |              |            |               |           |          |
|                                                   | Triane                                                                                                    |                                                                                                    |                    | Addre                                                                                                    |                         |                    |              | Mad        | kare No       |           |          |
|                                                   | identify indi                                                                                                    | entine -                                                                                                    | .04                | erent Indigenous Stati                                                                                                    |                         |                    |              |            |               |           |          |
|                                                   | identify ind                                                                                                    | and and                                                                                                    | O fatys<br>Service | if the personal details<br>in Australia on 132 011                                                                                                    | that appear for this in | popul an econet, p | phase reques | e that the | e appropriate | persin ci | ordarts  |
|                                                   | Webvidual D                                                                                                    | waits 1                                                                                                    |                    |                                                                                                    |                         |                    |              |            |               |           |          |
|                                                   | Record Enco                                                                                                    | surfar                                                                                                    | Update Enco        | ounter                                                                                                    |                         |                    |              |            |               | 1000      |          |
|                                                   | * Update line                                                                                                    | DUTEN .                                                                                                    | -                  | Territor Brand                                                                                                    |                         | Angend             |              |            |               | Reason .  | A.C.mark |
|                                                   | Statements                                                                                                    |                                                                                                    | Date of Service *  | (Batch Number)                                                                                                    | Vacone Type             | Administration     | Schedule     | Done       | Status        | Code      | Actio    |
|                                                   | Provider Me                                                                                                    |                                                                                                    |                    |                                                                                                    |                         |                    |              |            |               |           | _        |
|                                                   | and the second second se |                                                                                                    |                    | and the second second se |                         |                    |              |            |               |           |          |
| <u>Edit</u> Encounter                             | Reports                                                                                                    |                                                                                                    |                    | Inclusions<br>Inclusions                                                                                                    |                         |                    |              | v          | Accepted      |           | L        |
| Edit Encounter                                    | Beguerin<br>Sub<br>Who<br>this Immunisation B                                                                                                    | mitted Date:<br>performed<br>Encounter: *                                                                                                    | Another provider p | Black Dece<br>[44:JBA72948]<br>performed this encount                                                                                                    | ter in Australia        |                    |              | ×          | Accepted      |           |          |
| Edit Encounter                                    | Sub<br>Who<br>this Immunisation B                                                                                                    | mitted Date:<br>performed<br>Encounter: *<br>at a School:                                                                                    | Another provider p | Basics Netry<br>part_Bol25ball;<br>performed this encount                                                                                                    | ter in Australia        |                    |              | ¥1         | Accepted      |           |          |
| Edit Encounter                                    | Sub<br>Sub<br>this Immunisation<br>This was performed<br>Date 4                                                                                                    | mitted Date:<br>performed<br>Encounter: *<br>at a School:<br>of Service: *                                                                   | Another provider p | Elacts. http:<br>[APUBA72548]                                                                                                    | ter in Australia        |                    |              | ×          | Accepted      |           |          |
| E <b>dit Encounter</b><br>Joode Details           | Sub<br>Who<br>this Immunisation I<br>This was performed<br>Date                                                                                                    | mitted Date:<br>performed<br>Encounter: *<br>at a School:<br>of Service: *                                                                   | Another provider p | Bacc. http:<br>[art.Bc72bal]                                                                                                    | ter in Australia        |                    |              | *          | Accepted      |           |          |
| Edit Encounter                                    | Reports<br>Sub<br>Who ;<br>this immunisation I<br>This was performed<br>Date of                                                                                                    | mitted Date:<br>performed<br>Encounter: *<br>at a School:<br>of Service: *                                                                   | Another provider p | Bacc. http:<br>[art.Br27pag]<br>performed this encount                                                                                                    | ter in Australia        |                    |              | *          | Acapted       |           |          |
| Edit Encounter                                    | Sub<br>Who<br>this Immunisation<br>This was performed<br>Date of                                                                                                    | mitted Date:<br>performed<br>Encounter.*<br>at a School:<br>of Service:*<br>Vaccine/Brand.<br>Fluark: Tetra<br>Antigens:                     | Another provider p | Place. http:<br>[art.Br/25wil]                                                                                                    | ter in Australia        |                    |              | *          | Accepted      |           |          |
| Edit Encounter<br>pisode Details<br>Veccine Type: | Sub<br>Who<br>this Immunisation I<br>This was performed<br>Date                                                                                                    | mitted Date:<br>performed<br>Encounter: *<br>at a School:<br>of Service: *<br>Vaccine/Brand:<br>Fluarix Tetra<br>Antigens:<br>Route of Admin | Another provider p | Bacc. http:<br>[art.Br.72teal]<br>performed this encount                                                                                                    | ter in Australia        |                    |              | ¥<br>•     | Accepted      |           |          |

| ustralian Im                                                                                                    | munisati                                                               | on Register                                                                                                    |                                                                              |                              |              |             |                    |                         |                     |
|----------------------------------------------------------------------------------------------------|------------------------------------------------------------------------|----------------------------------------------------------------------------------------------------|------------------------------------------------------------------------------|------------------------------|--------------|-------------|--------------------|-------------------------|---------------------|
| Home                                                                                                    | 📀 Successi T                                                           | he encounter updates h                                                                                                    | ave been saved successfu                                                     | ñy.                          |              |             |                    |                         |                     |
| Claims +                                                                                                    |                                                                        | TEST NEW NAM                                                                                                    | E (DOB: Day Month )                                                          | /ear)                        |              | Me          | dicare No          | 12345678                | 91 1                |
| Identify Individual                                                                                                    |                                                                        | Addres<br>Current Indigenous Statu                                                                                              | <ul> <li>I TEST ST, TEST 1</li> <li>Neither Aboriginal<br/>origin</li> </ul> | 234<br>nor Torres Strait Isl | land         |             |                    |                         |                     |
| Individual Details                                                                                                    |                                                                        |                                                                                                    |                                                                              | dual are incorrect           |              |             |                    |                         |                     |
| The state of the state of the s | <li>If any</li>                                                        | y of the personal details                                                                                                    | that appear for this indivi                                                  | oper els montect             | please reque | ise onaic o | he appropriat      | e person co             | ALL MARKED          |
| Record Encounter                                                                                                    | If any     Servi                                                       | y of the personal details<br>ces Australia on 132 011                                                                           | that appear for this indiv                                                   | dual are incorrect.          | piease reque | ise unive u | ne appropriat      | e person o              | VI INDUSD           |
| Record Encounter                                                                                                    | If an<br>Serve<br>Update Ence                                          | y of the personal details<br>ces Australia on 132 011<br>counter                                                                | nat appear for this indivi-                                                  | uusi ere incorrecu           | piease reque | De grae p   | ne appropriat      | e person o              | e nebula            |
| Record Encounter Update Encounter Medical Contraindication                                                                                                    | If any<br>Server                                                       | y of the personal details<br>ces Australia on 132 011<br>counter                                                                | nat appear for this indiv                                                    | addi are inconicca           | prease reque | DE GINE D   | ne appropriat      | e person co<br>Cea      | r Filters           |
| Record Encounter Update Encounter Medical Contraindication Natural Immunity                                                                                                    | If an Service     Date of Service     T                                | vol the personal details<br>ces Australia on 132 011<br>counter<br>Vaccine/Brand<br>[Batch Number]                              | Vaccine Type                                                                 | Route of<br>Administration   | Schedule     | Dose        | status             | Clear<br>Reason<br>Code | r Filters<br>Action |
| Record Encounter Update Encounter Update Encounter Nedical Contraindication Natural Immunity Payment Statements                                                                                                    | If an Service     Date of Service                                      | vof the personal details<br>ces Australia on 132 011<br>counter<br>Vaccine/Brand<br>[Batch Number]                              | Vaccine Type                                                                 | Route of<br>Administration   | Schedule     | Dose        | status             | Clear<br>Reason<br>Code | r Filters<br>Action |
| Record Encounter Update Encounter Update Encounter Medical Contraindication Natural Immunity Payment Statements Provider Menu                                                                                                    | If an Service     Update End     Date of Service     -     01 Nov 2023 | vor the personal details<br>cock Australia on 132 011<br>counter<br>Vaccine/Brand<br>[Batch Number]<br>ADT Booster<br>[ADT1234] | Vaccine Type                                                                 | Route of<br>Administration   | Schedule     | Dose        | Status<br>Accepted | Cear<br>Reason<br>Code  | r Filters<br>Action |

#### Need assistance with AIR?

- General Enquiries: 1800 653 809
- AIR site Helpdesk: 1300 650 039

#### **References and additional resources:**

Australian Immunisation Register for health professionals - Services Australia

<u>Australian Immunisation Register (AIR) - Health Professional Education Resources</u> (servicesaustralia.gov.au)

Tips for using the AIR

Supporting and understanding delegations in HPOS to enable access to the Australian Immunisation Register | NCIRS

How to report newborn vaccination for infants who are yet enrolled in Medicare

How to correctly record batch numbers when reporting vaccination encounters to the Australian Immunisation Register (AIR)

How to amend an incorrectly recorded vaccination on the Australian Immunisation Register

#### This document can be made available in alternative formats on request for a person with disability.

© Department of Health 2024

Copyright to this material is vested in the State of Western Australia unless otherwise indicated. Apart from any fair dealing for the purposes of private study, research, criticism or review, as permitted under the provisions of the *Copyright Act 1968*, no part may be reproduced or re-used for any purposes whatsoever without written permission of the State of Western Australia.